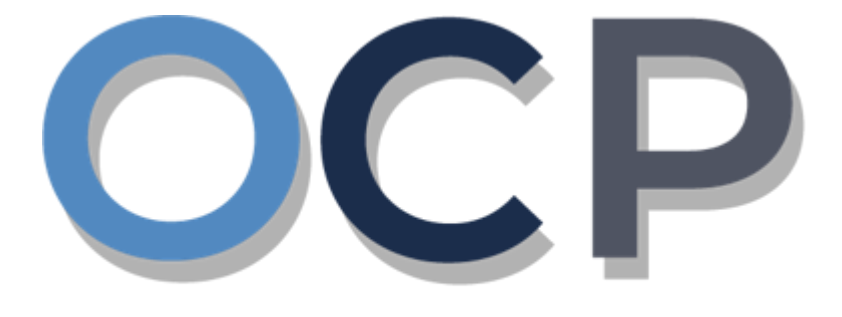

# ONE • COMMON • PORTAL

# User Guide Ceasing a Business Name

### PURPOSE

This user guide acts as a reference for **Cessation of a Business Name** in the One Common Portal.

#### GLOSSARY

The following acronyms are used frequently:

| Term  | Meaning                                  |
|-------|------------------------------------------|
| OCP   | One Common Portal                        |
| ROCBN | Registry of Companies and Business Names |

#### FURTHER ASSISTANCE

If you have any questions or issues while using OCP, please call us at +673-2380505 or send an email to **info.rocbn@mofe.gov.bn** 

## **Table of Content**

| Topics                  | Page     |
|-------------------------|----------|
| Ceasing a Business Name | <u>4</u> |

|                     | Applicant   |
|---------------------|-------------|
| CEASE BUSINESS NAME | Online User |
|                     |             |

Navigate to the OCP dashboard.

|                    | <b>رين ڪواڠن دان ايڪونومي</b><br>MINISTRY OF FINANCE AND EG<br>BRUNEL DARUSSALAN | CONOMY One<br>Common<br>Portal V 0.4.0 | Alpha                                 |             |                        |             | + New Entity M        | uhammad Ashraf |
|--------------------|----------------------------------------------------------------------------------|----------------------------------------|---------------------------------------|-------------|------------------------|-------------|-----------------------|----------------|
| 0                  | My Entities                                                                      |                                        |                                       |             |                        |             |                       | 28             |
| Search             | Registration No                                                                  | Name                                   |                                       |             |                        |             | User Role             | Status         |
|                    | P00000027                                                                        | Abd Events                             |                                       |             |                        |             | BusinessOwner         | Registered     |
| UB<br>Dashboard    | P00000026                                                                        | Tuition School                         |                                       |             |                        |             | BusinessOwner         | Regist 1       |
| My Entities        | P00000025                                                                        | Steamboat Chronicles                   |                                       |             |                        |             | BusinessOwner         | Registered     |
|                    |                                                                                  |                                        |                                       | Vie         | M All                  |             |                       |                |
| <b>a</b>           |                                                                                  |                                        |                                       |             |                        |             |                       |                |
| Purchased<br>Items | Unfinished Busine                                                                | esses                                  | Finished Businesses                   |             | Correspondence Details |             |                       |                |
| Uerify<br>Document | Draft Application No CR520                                                       | 12-Oct-2020                            | Approved<br>Application No CRS2010123 | 12-Oct-2020 |                        |             | ~                     |                |
|                    | Station 103                                                                      |                                        | Abd Events                            |             |                        | No Informat | Ion Available         |                |
| Q                  |                                                                                  |                                        |                                       |             |                        |             |                       |                |
| Payment<br>Search  | 05 Days Remaining                                                                | 14 Days                                | Rejected                              | 12-Oct-2020 | Payment                | View All    | Penalty               | View All       |
|                    | Complete your business<br>before cancellation                                    | is registration process                |                                       |             | Super Kids Toys        | 30 BND      | ABC Computer Services | 30 BND         |
| 0                  |                                                                                  |                                        | Application No CRS2010122             |             | Address Change         |             | Renewal Restration    | 00 0140        |
| Help               |                                                                                  | View Details                           | steamboar chronicles                  |             | Paid on 25 May 2020    | Online      | Paid on 25 May 2020   |                |
|                    |                                                                                  |                                        |                                       |             |                        |             |                       |                |
|                    |                                                                                  |                                        |                                       |             |                        |             |                       |                |
|                    |                                                                                  |                                        |                                       |             |                        |             |                       |                |

Registered business name will be displayed under the My Entities section or by clicking on

| the |             | icon . |
|-----|-------------|--------|
|     | My Entities |        |

1. Click on a registered **Business Name** (Registration name starts with P).

#### The General Details page will be displayed.

| Addresses     Business     Others     Maintain Business Name       Dwner Details     Entity Status     Search Payment     Change Business Name Details       Filings     Entity Registration     Request Certificate     Cease a Business Name       Business Sector     Request Extract     Lodge General Form | General Details | General Details    |                     |                              |
|----------------------------------------------------------------------------------------------------|-----------------|--------------------|---------------------|------------------------------|
| Dwner Details     Entity Status     Search Payment     Change Business Name Details       Filings     Request Certificate     Cease a Business Name       Business Sector     Request Extract     Lodge General Form                                                                                            | Addresses       | Business N         | Others              | Maintain Business Name       |
| Filings Registration Request Certificate Cease a Business Name Request Extract Lodge General Form                                                                                                    | Owner Details   | Entity Status      | Search Payment      | Change Business Name Details |
| Business Sector 01 - Crop and apir                                                                                                    | Filings         | Registration       | Request Certificate | Cease a Business Name        |
| 01 - Crop and anin                                                                                                    |                 | Business Sector    | Request Extract     | Lodge General Form           |
|                                                                                                    |                 | 01 - Crop and anim |                     |                              |
|                                                                                                    |                 |                    |                     |                              |
|                                                                                                    |                 |                    |                     |                              |
|                                                                                                    |                 |                    |                     |                              |
|                                                                                                    |                 |                    |                     |                              |

2. Click on the Registry tab and click on Cease a Business Name

The Change Business Name Details page will appear.

| Cease a Business Nam   | e                            |    |
|------------------------|------------------------------|----|
|                        |                              | 3  |
| Reason for Cessation * | Ceased to carry on business. | \$ |
| Declaration Date       | 17-Oct-2020                  | 4  |
|                        | Upload File                  |    |
| Letter of Cessation *  | Cessation Declaration.pdf    | 8  |
|                        |                              |    |
|                        |                              |    |
|                        |                              |    |
|                        |                              |    |
|                        |                              |    |
|                        |                              |    |

3. Enter the details for **Cease a Business Name** section as per the example below.

| Field                | Example                                                                                                 |
|----------------------|----------------------------------------------------------------------------------------------------|
| Reason for Cessation | Ceased to carry on business                                                                             |
|                      | 17-Oct-2020                                                                                             |
| Declaration Date     | Default to today's date.<br>Date must be greater than registration date.<br>Date cannot be future date. |
|                      |                                                                                                    |

4. Click on the Upload File to upload the Letter of Cessation.
5. Click on the Submit button.

You will be redirected to the OCP dashboard page.

| My Entities                                                               |                           |                                                                    |                          |                                              |                    |                                                        |                    |
|---------------------------------------------------------------------------|---------------------------|--------------------------------------------------------------------|--------------------------|----------------------------------------------|--------------------|--------------------------------------------------------|--------------------|
| Registration No                                                           | Name                      |                                                                    |                          |                                              |                    | User Role                                              | Status             |
| P0000027                                                                  | Abd Events and Entertainm | ient                                                               |                          |                                              |                    | BusinessOwner                                          | Registered         |
| P0000026                                                                  | Tuition School            |                                                                    |                          |                                              |                    | BusinessOwner                                          | Registered         |
| P0000025                                                                  | Steamboat Chronicles and  | Friends                                                            |                          |                                              |                    | BusinessOwner                                          | Registered         |
|                                                                           |                           |                                                                    | View                     | All                                          |                    |                                                        |                    |
| Unfinished Busine                                                         | esses                     | Finished Businesses                                                |                          | Correspondence Detail                        | s                  |                                                        |                    |
| Draft<br>Application No CRS20<br>Bar and Grills                           | 16-Oct-2020               | Approved<br>Application No CR520101618<br>Steamboat Chronicles and | 16-Oct-2020<br>d Friends |                                              | No Information     | n Available                                            |                    |
| <b>05</b> Days Remaining<br>Complete your business<br>before cancellation | 14 Days                   | Approved<br>Application No CRS20101617                             | 16-Oct-2020              | Payment<br>Super Kids Toys<br>Address Change | View All<br>30 BND | Penalty<br>ABC Computer Services<br>Renewal Restration | View All<br>30 BND |
|                                                                           | View Details              | Steamboat Chronicles and                                           | d Friends                | Paid on 25 May 2020                          | Online             | Paid on 25 May 2020                                    |                    |
| Unfinished Rusing                                                         |                           |                                                                    |                          |                                              |                    |                                                        | NOTE               |
| Application Date                                                          | Application No.           | Entity Name                                                        | Description              |                                              |                    | Sta                                                    | atus               |
| 17-Oct-2020                                                               | CRS2010171                | Steamboat Chronicles and Frien<br>ds                               | Cease Business           | Name                                         |                    | <mark>- P</mark>                                       | Pending Review     |
| 16-Oct-2020                                                               | CRS20101616               | Bar and Grills                                                     | Register a Busin         | ess Name                                     |                    | <u>-</u>                                               | Draft              |
| 15-Oct-2020                                                               | CRS2010156                | Steamboat Chronicles and Frien ds                                  | Change Busines           | s Name Details                               |                    | c                                                      | Draft              |
|                                                                           |                           |                                                                    | View                     | All                                          |                    |                                                        |                    |
| Finished Business                                                         | ses                       |                                                                    |                          |                                              |                    |                                                        |                    |
| Application Date                                                          | Application No.           | Entity Name                                                        | Description              |                                              |                    | Sta                                                    | atus               |
| 16-Oct-2020                                                               | CRS20101618               | Steamboat Chronicles and Frien ds                                  | Change Busines           | s Name Details                               |                    | ٩                                                      | Approved           |
| 16-Oct-2020                                                               | CRS20101617               | Steamboat Chronicles and Frien<br>ds                               | Change Busines           | s Name Details                               |                    | A                                                      | Approved           |
| 16-Oct-2020                                                               | CRS2010168                | Puzzles                                                            | Register a Busin         | ess Name                                     |                    | A                                                      | pproved            |
|                                                                           |                           |                                                                    | View                     | All                                          |                    |                                                        |                    |

#### Note:

- The submitted application Cease a Business Name will be displayed under the **Unfinished Business** section.
- The Pending Review button indicates that the application is currently pending review.
- This indicates that the application has been paid and has been submitted for review/approval to ROCBN.

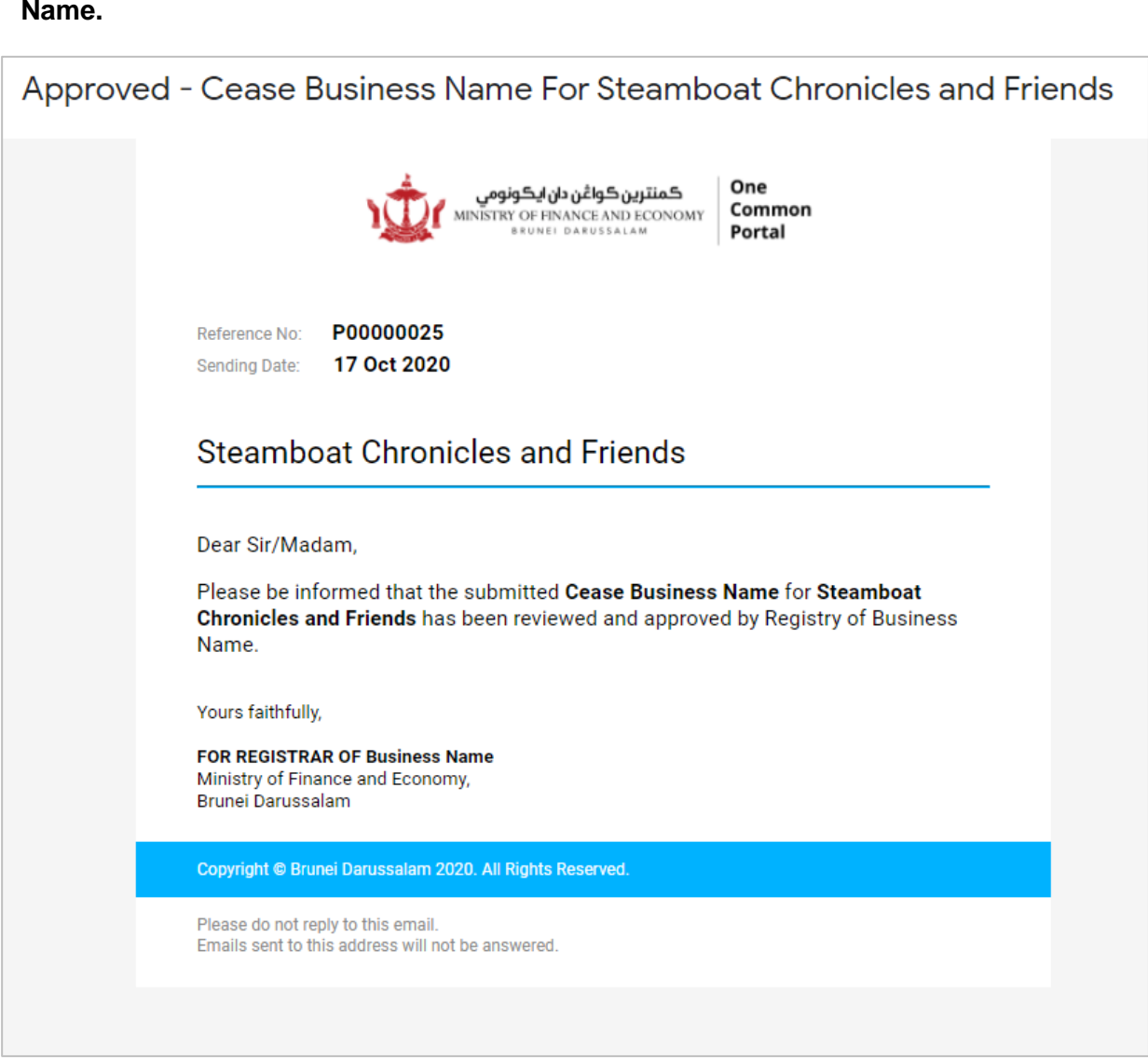

After <u>approval</u> has been made, applicant will receive an email **Approved – Cease Business** Name.

After approval has been made:

| My Entities                                   |                           |                                                                  |                          |                                    |               |                                        |            |
|-----------------------------------------------|---------------------------|------------------------------------------------------------------|--------------------------|------------------------------------|---------------|----------------------------------------|------------|
| Registration No                               | Name                      |                                                                  |                          |                                    |               | User Role                              | Status     |
| P0000027                                      | Abd Events and Entertainr | nent                                                             |                          |                                    |               | BusinessOwner                          | Registered |
| P0000026                                      | Tuition School            |                                                                  |                          |                                    |               | BusinessOwner                          | NOTE       |
| P0000025                                      | Steamboat Chronicles and  | l Friends                                                        |                          |                                    |               | BusinessOwner                          | Ceased     |
|                                               |                           |                                                                  | View                     | / All                              |               |                                        |            |
| Unfinished Busine                             | sses                      | Finished Businesses                                              |                          | Correspondence Details             | S             |                                        |            |
| Application No CR520<br>Bar and Grills        | 16-Oct2020<br>101616      | Approved<br>Application No CR52010171<br>Steamboat Chronicles an | 17-Oct-2020<br>d Friends |                                    | No Informatio | an Available                           |            |
| 05 Days Remaining                             | 14 Days                   | Approved                                                         | 16-Oct-2020              | Payment                            | View All      | Penalty                                | View All   |
| Complete your business<br>before cancellation |                           | Application No. CPS20101619                                      |                          | Super Kids Toys                    | 30 BND        | ABC Computer Services                  | 30 BND     |
|                                               | View Details              | Steamboat Chronicles an                                          | d Friends                | Address Change Paid on 25 May 2020 | Online        | Renewal Restration Paid on 25 May 2020 | CC DITD    |
| Unfinished Busine                             | Application No.           | Entity Name                                                      | Description              |                                    |               | Sta                                    | tus        |
| 16-Oct-2020                                   | CRS20101616               | Bar and Grills                                                   | Register a Busin         | ess Name                           |               | U.                                     | ratt       |
| 15-Oct-2020                                   | CRS2010156                | Steamboat Chronicles and Frien ds                                | Change Busines           | ss Name Details                    |               | ٩                                      | raft       |
| 15-Oct-2020                                   | CR52010154                | Steamboat Chronicles and Frien<br>ds test 23                     | Change Busines           | ss Name Details                    |               | D                                      | raft       |
|                                               |                           |                                                                  | View                     | / All                              |               |                                        |            |
| Finished Business                             | es                        |                                                                  |                          |                                    |               |                                        |            |
| Application Date                              | Application No.           | Entity Name                                                      | Description              |                                    |               | Sta                                    | tus NOTE   |
| 17-Oct-2020                                   | CRS2010171                | Steamboat Chronicles and Frien ds                                | Cease Business           | Name                               |               | A                                      | pproved    |
| 16-Oct-2020                                   | CRS20101618               | Puzzles                                                          | Register a Busin         | ess Name tails                     |               | A                                      | pproved    |
| 16-Oct-2020                                   | CRS20101617               | Life and Bar                                                     | Register a Busin         | ess Nameetails                     |               | A                                      | pproved    |
|                                               |                           |                                                                  | View                     | II AII                             |               |                                        |            |
|                                               |                           |                                                                  |                          |                                    |               |                                        |            |

Note:

- After approval has been made, the business name will be displayed under the My Entities section with the status <a href="#">Ceased</a>.
- After approval has been made, the business name will be displayed under the Finished Business section with the status Approved.
- The business name will be available to be used and registered as a new business name.